# Configurazione delle impostazioni SNTP (Simple Network Time Protocol) su uno switch dall'interfaccia della riga di comando (CLI)

## Obiettivo

L'obiettivo di questo documento è quello di fornire e spiegare i passaggi (CLI) per abilitare un server SNTP a sincronizzare le impostazioni di tempo per uno switch.

### Introduzione

Il protocollo SNTP (Simple Network Time Protocol) sincronizza l'ora di sistema di un dispositivo di rete con un server SNTP a scelta. Un server SNTP utilizza l'ora UTC (Universal Time Clock). Questo è il tempo coordinato standard con il quale il mondo regola i suoi orologi e orari. L'utilizzo del protocollo SNTP è utile nelle attività di amministrazione in quanto garantisce che, quando vengono registrati gli eventi, utilizzino un'unica origine per i timestamp. La raccolta degli eventi sincroni di rete consente di visualizzare in modo accurato la sequenza degli eventi.

Per utilizzare questo servizio è necessario essere connessi a un server SNTP. Se è stata attivata un'origine ora Internet diversa sufficiente per le proprie esigenze, non è necessario eseguire questi passaggi. Indipendentemente dalla fonte di tempo utilizzata, è utile che ogni client utilizzi la stessa fonte di tempo Internet per il funzionamento dell'autenticazione. Se i client non sono in grado di accedere, le impostazioni dell'ora rappresentano un buon primo passaggio per la risoluzione dei problemi.

L'obiettivo di questo documento è quello di fornire e spiegare i passaggi (CLI) per abilitare un server SNTP a sincronizzare le impostazioni di tempo per uno switch. Per configurare queste impostazioni con l'utility basata sul Web dello switch, fare clic <u>qui</u>.

**Nota:** Le immagini mostrate di seguito sono state acquisite da vari switch, quindi il nome del dispositivo varia e probabilmente non corrisponde al nome dello switch. I comandi che seguono il simbolo dell'hashtag devono essere gli stessi per la configurazione sullo switch.

### Dispositivi interessati

- Serie Sx300
- Serie Sx350
- Serie SG350X
- Serie Sx500
- Serie Sx550X

### Versione del software

- 1.4.7.05 Sx300, Sx500
- 2.2.8.04 Sx350, SG350X, Sx550X

### Configurazione della modalità SNTP su uno switch

#### Abilitazione di SSH e SNTP Unicast

Passaggio 1. Per impostazione predefinita, SSH (Secure Shell) e telnet non sono abilitati. Per connettersi alla CLI dello switch con SSH, il servizio SSH deve essere abilitato. Fare clic <u>qui</u> per ulteriori istruzioni.

Passaggio 2. Fare clic <u>qui</u> per istruzioni su come accedere a uno switch CLI (Command Line Interface) di Cisco Small Business tramite SSH o Telnet.

Passaggio 3. Accedere alla CLI dello switch. Il nome utente e la password predefiniti sono cisco/cisco. Se le credenziali sono state personalizzate, immettere il nome utente e la password.

| B COM1 - PuTTY    |          |
|-------------------|----------|
|                   | <u>^</u> |
| User Name:cisco   |          |
| Password:******** |          |
|                   |          |
|                   |          |
|                   |          |
|                   |          |
|                   |          |
|                   |          |
|                   |          |
|                   |          |
|                   |          |
|                   |          |
|                   |          |
|                   |          |
|                   | <b>T</b> |

**Nota:** I comandi o le opzioni possono variare a seconda del modello del dispositivo. In questo esempio, il comando PuTTy viene usato per accedere alla CLI dello switch dalla console. Per ulteriori informazioni su come accedere a PuTTY usando una connessione console, fare clic <u>qui</u>.

Passaggio 4. Passare alla modalità di configurazione globale immettendo il seguente comando nella CLI:

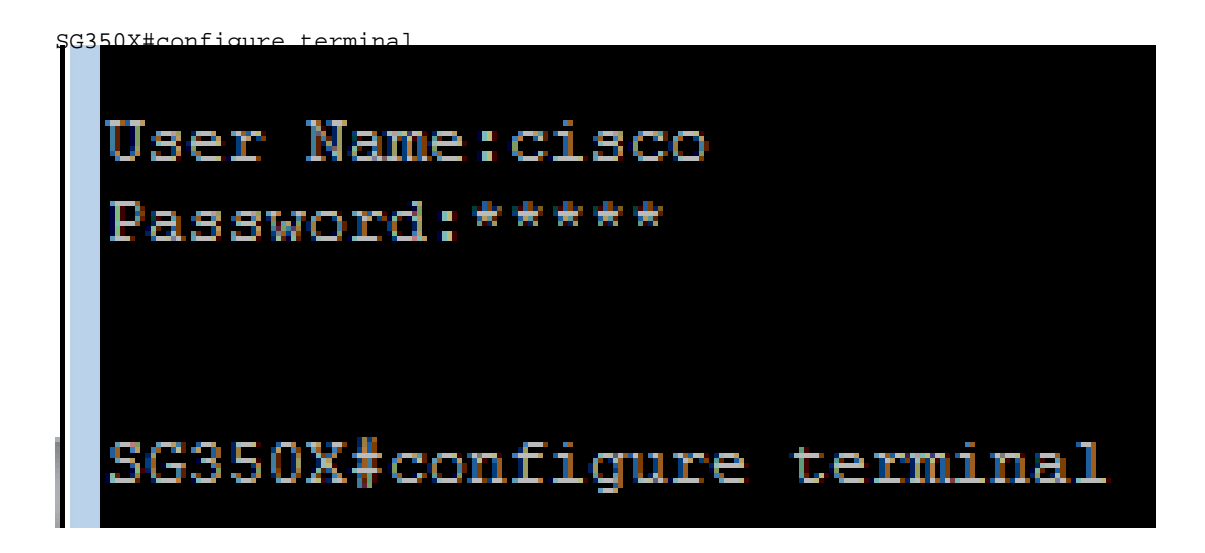

Passaggio 5. Per impostazione predefinita, SNTP unicast è disabilitato. Unicast è la comunicazione tra un singolo mittente e un singolo destinatario. Per abilitare il protocollo SNTP unicast, immettere il comando seguente:

| GG350X(config)#sntp unicast client enable    |        |        |
|----------------------------------------------|--------|--------|
| switche6b7bd#configure terminal              |        |        |
| <pre>switche6b7bd(config)#sntp unicast</pre> | client | enable |
|                                              |        |        |

#### Configurazione modalità SNTP

Passaggio 1. Abilitare i client di trasmissione SNTP utilizzando il seguente comando:

SG350X(config)#sntp broadcast client enable [entrambi | ipv4 | ipv6]

Le opzioni sono:

- both Specifica che i client di trasmissione SNTP IPv4 (Internet Protocol versione
  4) e IPv6 sono abilitati.
- Ipv4 specifica che i client di trasmissione SNTP IPv4 sono abilitati.
- Ipv6 Specifica che i client di trasmissione SNTP IPv6 sono abilitati.

Nota: nell'esempio, viene immesso sntp broadcast client enable both.

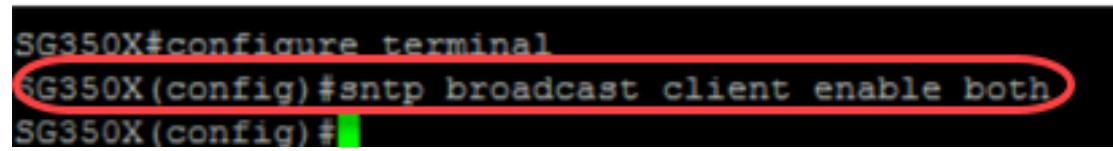

Passaggio 2. Passare alla modalità di esecuzione privilegiata immettendo il seguente comando:

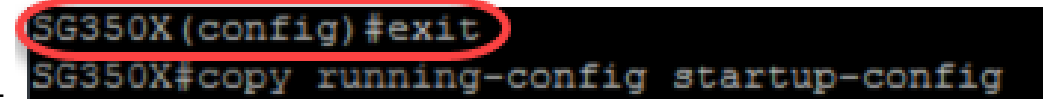

SG350X(config)#**exit** 

Passaggio 3. Per salvare la configurazione, immettere il comando seguente in modalità di esecuzione privilegiata.

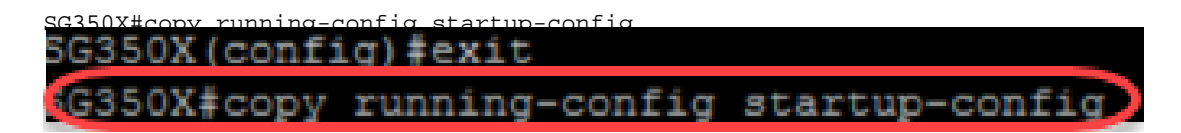

Passaggio 4. Premere Y per salvare le impostazioni nella configurazione di avvio dello switch.

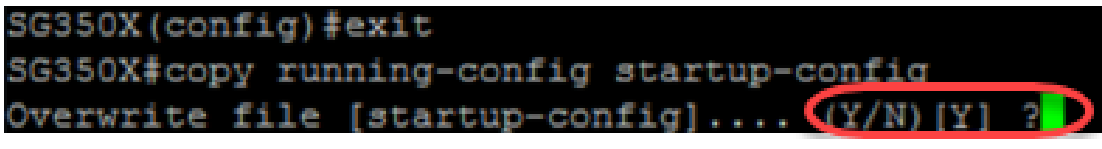

A questo punto, le impostazioni SNTP sullo switch devono essere configurate correttamente dalla CLI.

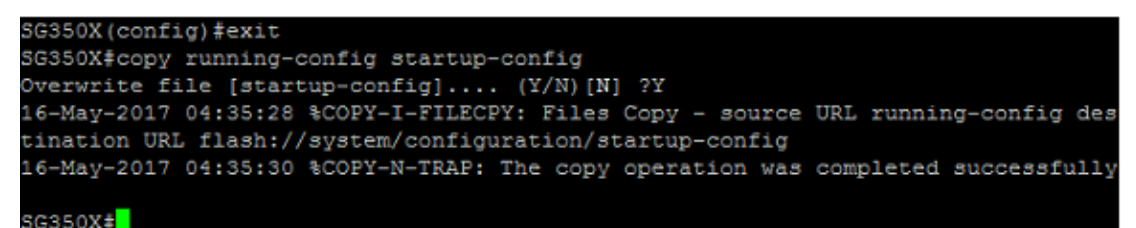

#### Impostazione delle impostazioni SNTP per visualizzare l'ora locale

L'orologio è ora impostato su UTC. Se si dispone di percorsi in diversi fusi orari, l'ora UTC assicura la coerenza temporale con tutti i dispositivi, ma non visualizza l'ora locale. Seguire queste istruzioni per modificare l'ora di visualizzazione in base al fuso orario locale.

Passaggio 1. Per accedere alla modalità di configurazione globale, immettere il comando seguente.

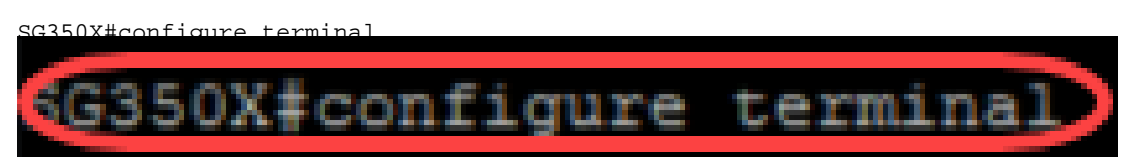

Passaggio 2. Inserire il fuso orario specifico e il numero di ore diverse dall'ora locale rispetto all'ora UTC. In questo esempio, il fuso orario è impostato sull'ora centrale, che è 6 ore indietro rispetto all'ora UTC.

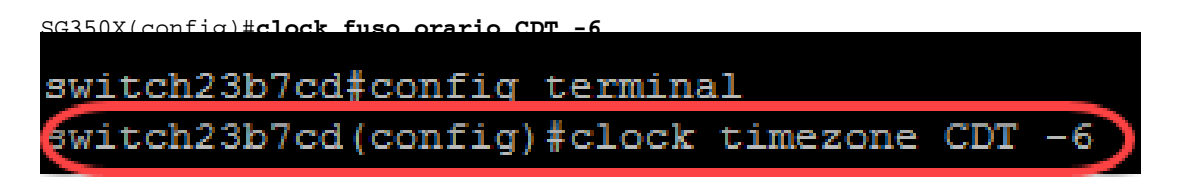

Passaggio 3. (facoltativo) Se il fuso orario segue l'ora legale, è possibile configurare questa impostazione immettendo il comando seguente.

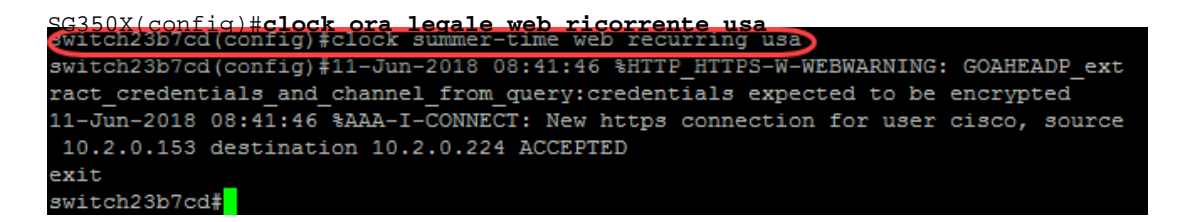

Passaggio 4. Passare alla modalità di esecuzione privilegiata eseguendo il comando seguente:

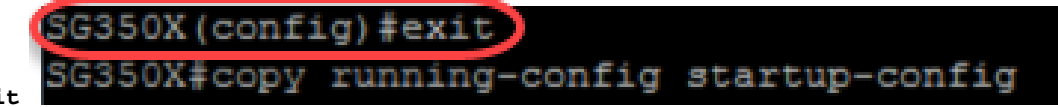

SG350X(config)#exit

Passaggio 5. Per salvare la configurazione, immettere il comando seguente in modalità di esecuzione privilegiata.

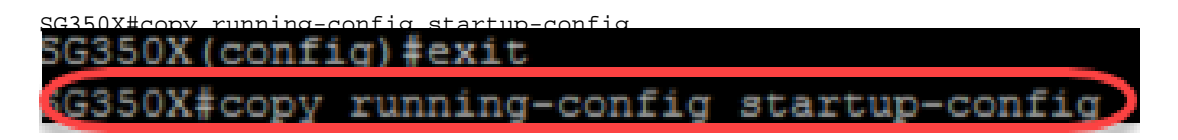

Passaggio 6. Premere **Y** per salvare le impostazioni nella configurazione di avvio dello switch.

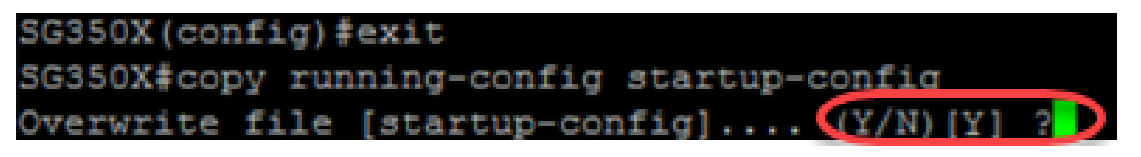

Verifica impostazioni SNTP

Passaggio 1. Immettere il seguente comando per verificare le configurazioni SNTP:

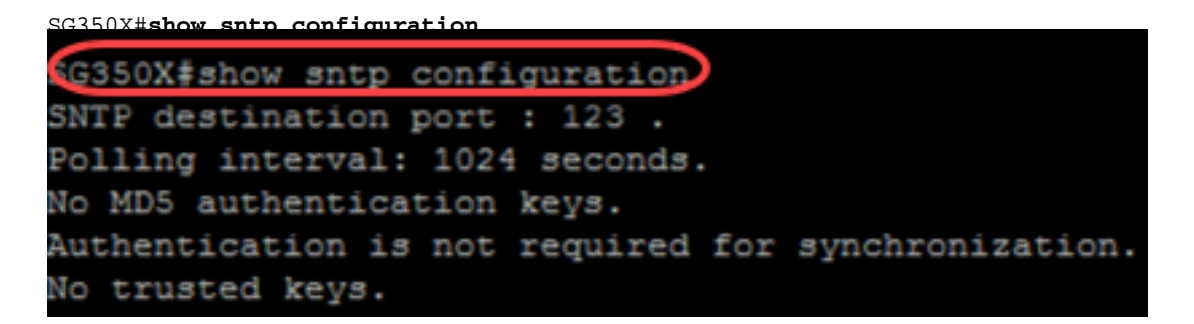

Passaggio 2. Verificare che i client di trasmissione siano abilitati.

```
SG350X#show sntp configuration
SNTP destination port : 123 .
Polling interval: 1024 seconds.
No MD5 authentication keys.
Authentication is not required for synchronization.
No trusted keys.
Unicast Clients: Enabled
Unicast Clients Polling: Enabled
Server
 erver : time-a.timefreq.bldrdoc.gov
Polling : Enabled
  Encryption Key : Disabled
            : time-b.timefreq.bldrdoc.gov
: Enabled
Server
 Polling
  Encryption Key : Disabled
 erver : time-c.timefreq.bldrdoc.gov
Polling : Enabled
Server
 Encryption Key : Disabled
proadcast Clients: enabled for IPv4 and IPv6
Anycast Clients: disabled
No Broadcast Interfaces.
Source IPv4 interface:
Source IPv6 interface:
SG350X#
```

**Nota:** In questo esempio vengono abilitate le trasmissioni SNTP per i client IPv4 e IPv6 come risultato delle operazioni descritte in precedenza.

Passaggio 3. Immettere il seguente comando per verificare le impostazioni del fuso orario. Verranno visualizzate le configurazioni in esecuzione.

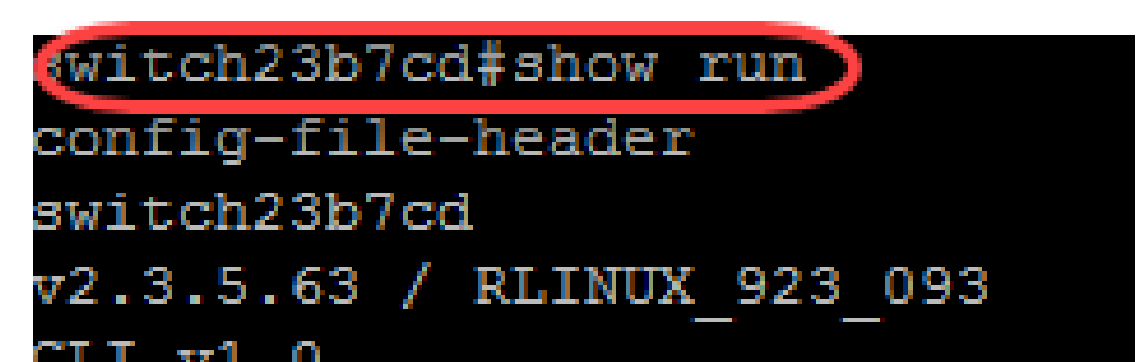

Passaggio 4. Verificare che le impostazioni del fuso orario siano abilitate.

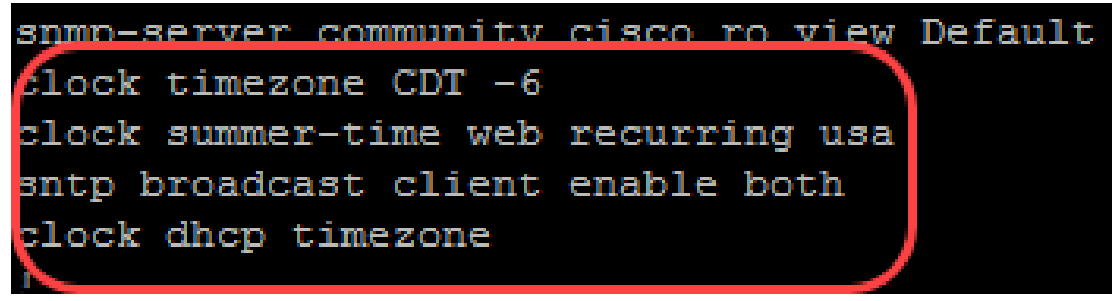

La modalità SNTP è stata abilitata sullo switch.